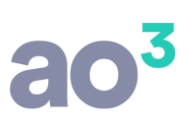

# SELEÇÃO DE EVENTOS PARA RECIBO À PARTE

Procedimentos para que sejam selecionados eventos para impressão à parte de holerith, impressão da folha mensal, impressão da relação para crédito em conta e geração de arquivos de crédito em conta.

Será útil para os casos em que é pago ao funcionário um valor, como por exemplo distribuição de lucros, e precisa ser emitido em recibo separado dos demais eventos da folha mensal, por exigência do sindicato.

#### CÁLCULO DA FOLHA MENSAL

O processamento da folha mensal continua sendo efetuado da mesma forma, com todos os eventos, inclusive os que deseja emitir recibo à parte. Ou seja, o processamento mensal continua sendo único, com todos os eventos que serão pagos/descontados dos funcionários.

Isto é necessário em função da composição das bases de cálculo dos tributos bem como geração de arquivos, integração contábil, etc. Estes processos continuam da mesma forma, sem nenhuma alteração.

### SELEÇÃO DE EVENTOS PARA EMISSÃO SEPARADA

Em *Utilitários*, utilizar a rotina "Seleção de Eventos para Recibo à Parte".

| 🔘 Seleção de Eventos para Recibo à Parte 📃 📼 📧 |                  |  |  |  |
|------------------------------------------------|------------------|--|--|--|
| Mês/Ano 06/2011                                | Novo             |  |  |  |
| Evento                                         | ✓ <u>G</u> ravar |  |  |  |
| Mês/Ano Evento 🔺 Descrição                     | Excluir          |  |  |  |
| 06/2011 49 DESC. IRRF S/ DISTR                 | . DE LUCROS      |  |  |  |
| 06/2011 201 DISTRIBUIÇÃO DE LU                 | CROS             |  |  |  |
|                                                | Ajuda            |  |  |  |
|                                                | Sair             |  |  |  |
|                                                | S                |  |  |  |
|                                                |                  |  |  |  |
|                                                |                  |  |  |  |
|                                                |                  |  |  |  |
|                                                |                  |  |  |  |
|                                                |                  |  |  |  |
| 1                                              | Busca            |  |  |  |

Nesta tela devem ser cadastrados os eventos que deseja emitir separadamente para o mês de referência.

No exemplo da imagem acima, selecionados os eventos relacionados ao pagamento da distribuição de

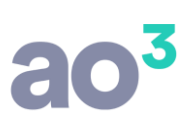

lucros (pagamento e desconto do IRRF).

### OBSERVAÇÕES:

- 1) Somente será possível emitir eventos à parte do processamento 2- Pagamento Mensal.
- 2) Somente será possível emitir eventos à parte para funcionários ativos.

### EMISSÃO DE HOLERITH

Em Relatórios\ Mensais\ Holerith, utilizar o quadro "Opções para geração de eventos", que será habilitado somente se o processamento for 2- Pagamento Mensal e somente se houver eventos cadastrados na rotina de seleção de eventos para recibo à parte.

Estas opções são válidas somente para holerith de funcionários.

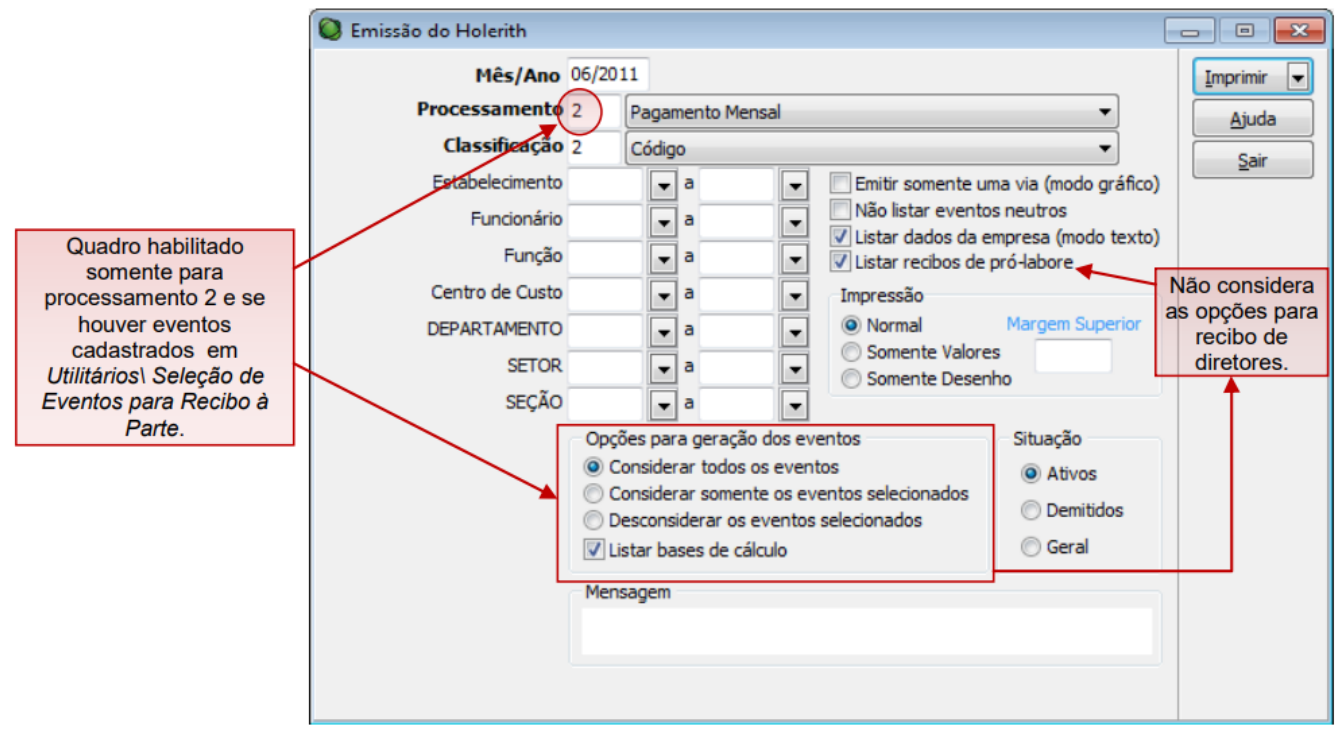

### Detalhes das Opções:

• <u>Considerar todos os eventos</u>: nesta opção, o holerith será impresso de forma completa, ou seja, com todos os eventos do pagamento mensal do funcionário.

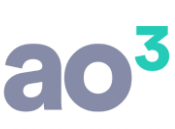

| EMP               | RESA DEMONSTRAÇÃO LTDA                                                                                             |                                    | Recibo de Pa                                         | gamento de Salário                        |                                |
|-------------------|----------------------------------------------------------------------------------------------------|------------------------------------|------------------------------------------------------|-------------------------------------------|--------------------------------|
| RUA<br>98.7       | JOSE BATISTA DOS SANTOS, 758 - PARQUE SOFTWARE                                                                     |                                    |                                                      | Mês: Junho/2011                           |                                |
| 50.11             |                                                                                                    |                                    |                                                      | EBS                                       |                                |
| 00                | ódigo Nome do Funcionário<br>2003 CECILIA MEIRELES<br>ENC.DEPTO.DE PESSOAL                                         | CBO En<br>142210 00<br>Admissão: 0 | np. Local Depto.<br>1 001<br>1/04/1988 ADMINISTRATIV | Setor Seção FI.<br>001 000<br>VO/CONTABIL | TE REC                         |
| Cód.              | Descrição                                                                                                    | Referência                         | Vencimentos                                          | Descontos                                 | Tế lý                          |
| 001<br>023<br>201 | SALARIO NORMAL<br>ARREDONDAMENTO DO MES<br>DISTRIBUIÇÃO DE LUCROS                                                  | 30/30                              | 1.900,00<br>0,39<br>3.000,00                         |                                           | IMINADA I<br>RA DO FUI         |
| 049               | DESC. IRRF S/ DISTR. DE LUCROS                                                                                     | 22,50%                             |                                                      | 191,16                                    | lő E                           |
| 080               | DESCONTO INSS                                                                                                    | 11,00%                             |                                                      | 209,00                                    |                                |
| 081               | DESCONTO I.R.R.F.                                                                                                  | 7,50%                              |                                                      | 19,23                                     |                                |
|                   | <u>Considerar todos os eventos:</u><br>Nesta opção, todos os eventos<br>do recibo serão impressos<br>normalmente.  |                                    |                                                      |                                           | RECEBIDO A IMPORTÂNCIA LÍ<br>A |
| Depo              | ósito efetuado na Conta Corrente : 5263-3                                                                          |                                    | Total de Vencimentos                                 | Total de Descontos                        | AT ER                          |
| Band              | co : CAIXA ECONOMICA FEDERAL                                                                                       |                                    | 4.900,39                                             | 419,39                                    | 15 YPI                         |
| Para              | béns pelo seu aniversário!                                                                                         | arcada.                            | Valor Líquido                                        | 4.481,00                                  | ECLAR                          |
|                   | Salário Base         Sal. Contr. INSS         Base Cálc. FGTS           1.900,00         1.900,00         1.900,00 | FGTS do mé<br>152,00               | Base Cálc. IRRF<br>1.900,00                          | Faixa IRRF<br>0,00                        | ă                              |

 <u>Considerar somente os eventos selecionados</u>: nesta opção, o holerith será impresso somente com os eventos selecionados na rotina Utilitários\ Seleção de Eventos para Recibo à Parte. Com esta opção marcada, será possível emitir os recibos somente para funcionários ativos.

| EMP<br>RUA | PRESA DEMONSTRAÇÃO LTDA<br>A JOSÉ BATISTA DOS SANTOS, 75                                                                                     | 8 - PARQUE SOFTWARE                                                                                              |                                    | Recibo de Pa                                          | gamento de Salário<br>Mês: Junho/2011     |                                        |
|------------|----------------------------------------------------------------------------------------------------|----------------------------------------------------------------------------------------------------|------------------------------------|-------------------------------------------------------|-------------------------------------------|----------------------------------------|
| 98.7       | 65.432/0001-98 CORITIBA PR                                                                                                    |                                                                                                    |                                    |                                                       | EBS                                       | Ê                                      |
| 0          | Código Nome do Funcionário<br>CECILIA MEIRELES<br>ENC.DEPTO.DE PESSOAL                                                                       |                                                                                                    | CBO Em<br>142210 00<br>Admissão: 0 | np. Local Depto.<br>1 001<br>01/04/1988 ADMINISTRATIV | Setor Seção FI.<br>001 000<br>VO/CONTABIL | TE REC                                 |
| Cód.       | Desc                                                                                                    | rição                                                                                                    | Referência                         | Vencimentos                                           | Descontos                                 | , S   S                                |
| 201<br>049 | DISTRIBUIÇÃO DE LUCROS<br>DESC. IRRF S/ DISTR. DE LUCRO<br>Nesta opção, so<br>selecionados s<br>Compõe total de ven<br>valor líquido conform | eventos selecionados:<br>mente os eventos<br>serão impressos.<br>cimentos, descontos e<br>le os eventos gerados. | 22,50%                             | 3.000,00                                              | 191,16                                    | :::::::::::::::::::::::::::::::::::::: |
| Dep<br>Ban | ósito efetuado na Conta Corrente :<br>co : CAIXA ECONOMICA FEDERAL                                                                           | 5263-3<br>-                                                                                                    |                                    | Total de Vencimentos<br>3.000,00                      | Total de Descontos<br>191,16              |                                        |
| Para       | abéns pelo seu aniversário!                                                                                                    | pção "Listar bases" desn                                                                                         | narcada.                           | Valor Líquido                                         | 2.808,84                                  | ECLAR                                  |
|            | Salário Base Sal. Contr. INS<br>1.900,00 0,0                                                                                                 | S Base Cálc. FGTS 💙<br>0 0,00                                                                                    | FGTS do mê<br>0,00                 | Base Cálc. IRRF<br>0,00                               | Faixa IRRF<br>0,00                        |                                        |

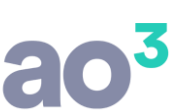

<u>Desconsiderar os eventos selecionados</u>: nesta opção, o holerith será impresso sem os eventos selecionados na rotina Utilitários\ Seleção de Eventos para Recibo à Parte. Com esta opção marcada, será possível emitir os recibos somente para funcionários ativos.

| EMPRE:                     | SA DEMONSTRAÇÃO LTDA<br>SÉ BATISTA DOS SANTOS, 758 - PARQUE SOFTWARE                                                                                                   | Recibo de Pagamento de Salário<br>Mês: Junho/2011 |                                                     |                                            |                    |
|----------------------------|----------------------------------------------------------------------------------------------------|---------------------------------------------------|-----------------------------------------------------|--------------------------------------------|--------------------|
| 98.765.4                   | 432/0001-98 CURITIBA PR                                                                                                    |                                                   |                                                     | EBS                                        | B                  |
| Código<br>00003            | o Nome do Funcionário<br>3 CECILIA MEIRELES<br>ENC.DEPTO.DE PESSOAL                                                                                                    | CBO En<br>142210 00<br>Admissão: (                | np. Local Depto.<br>1 001<br>01/04/1988 ADMINISTRAT | Setor Seção FI.<br>001 000<br>IVO/CONTABIL | TE REC             |
| Cód.                       | Descrição                                                                                                    | Referência                                        | Vencimentos                                         | Descontos                                  | Ē                  |
| 001 SA<br>023 AF<br>080 DE | ALARIO NORMAL<br>RREDONDAMENTO DO MES<br>ESCONTO INSS                                                                                                    | 30/30                                             | 1.900,00<br>0,39                                    | 209,00                                     | MINADA P           |
| 081 DE                     | ESCONTO L.R.R.F.                                                                                                    | 7,50%                                             |                                                     | 19,23                                      | IDA DISCR          |
|                            | Nesta opção, serão impressos todos os<br>eventos, exceto os selecionados.<br>Compõe total de vencimentos,<br>descontos e valor líquido conforme os<br>eventos gerados. |                                                   |                                                     |                                            | A IMPORTÂNCIA LÍOL |
| Depósito<br>Banco :        | o efetuado na Conta Corrente : 5263-3<br>CAIXA ECONOMICA FEDERAL                                                                                                    |                                                   | Total de Vencimentos<br>1.900,39                    | Total de Descontos<br>228,23               | TER RECEBIDO       |
| Agencia<br>Parabén         | : 1259-<br>Is pelo seu aniversário!                                                                                                    | marcada.                                          | Valor Líquido                                       | 1.672,16                                   | ECLARO             |
| Sa<br>1                    | llário Base Sal. Contr. INSS Base Cálc. FGTS<br>.900,00 1.900,00 1.900,00                                                                                              | FGTS do mo<br>152,00                              | ês Base Cálc. IRRF<br>1.900,00                      | Faixa IRRF<br>0,00                         |                    |

<u>Listar bases de cálculo</u>: com esta opção marcada, são impressas as bases de cálculo (INSS, FGTS e IRRF). Se desmarcada, estas bases ficarão zeradas.

ATENÇÃO: as bases sempre serão impressas considerando o total da folha de pagamento, ou seja, não irá recompor as bases conforme os eventos selecionados para emissão.

### OBSERVAÇÕES:

1. Não será possível emitir eventos à parte na impressão do holerith pela rotina Consultas\ Holerith.

2. Dependendo do conjunto de eventos selecionados, pode gerar o holerith com líquido negativo.

Deve-se efetuar esta seleção de forma bem criteriosa para não ocorrer este problema.

### **ENVIO DE HOLERITH POR E-MAIL**

Em Utilitários\ Envio de Relatórios por E-mail\ Holerith, estão disponíveis as mesmas opções da rotina de impressão do holerith, com as mesmas características.

Será possível enviar os holeriths por e-mail, selecionando os eventos.

# EMISSÃO DO RELATÓRIO DA FOLHA MENSAL

Em Relatórios\ Mensais\ Folha Mensal, utilizar o quadro "Opções para geração de eventos", com as mesmas características da emissão do holerith.

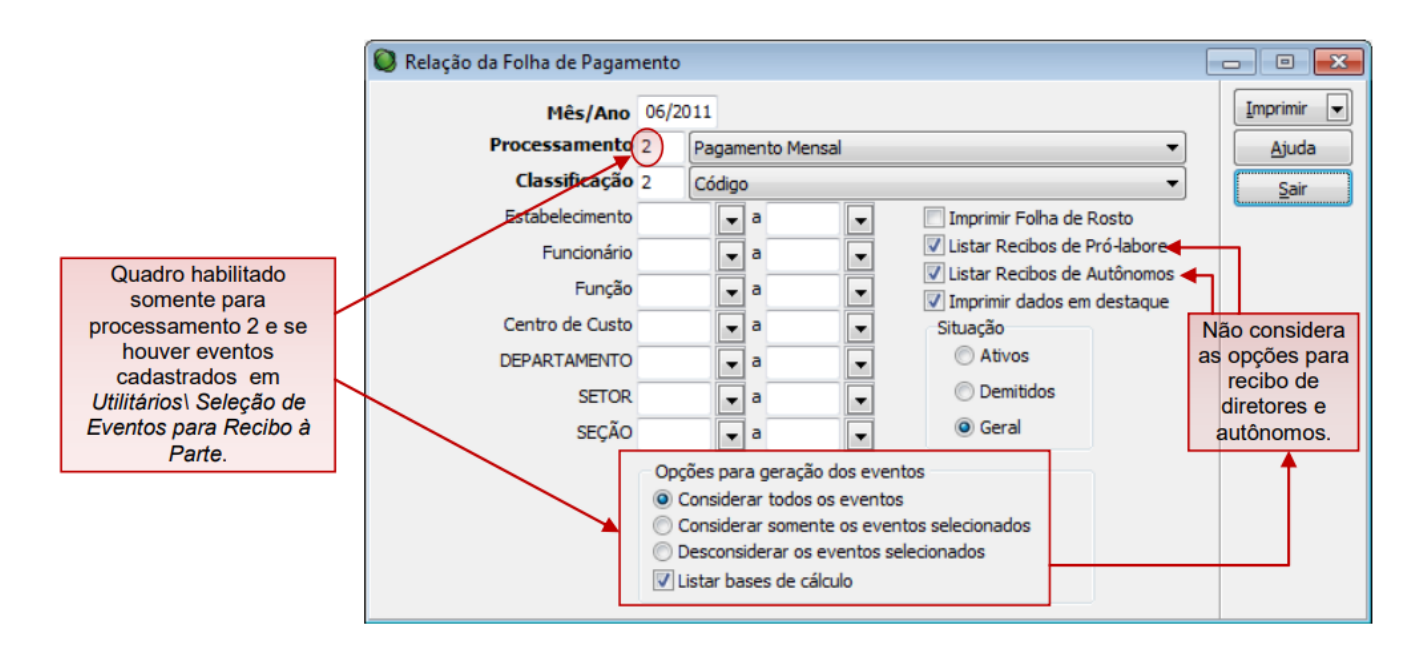

## **Detalhes das Opções:**

• <u>Considerar todos os eventos</u>: nesta opção, a folha mensal será impressa de forma completa, ou seja, com todos os eventos do pagamento mensal do funcionário.

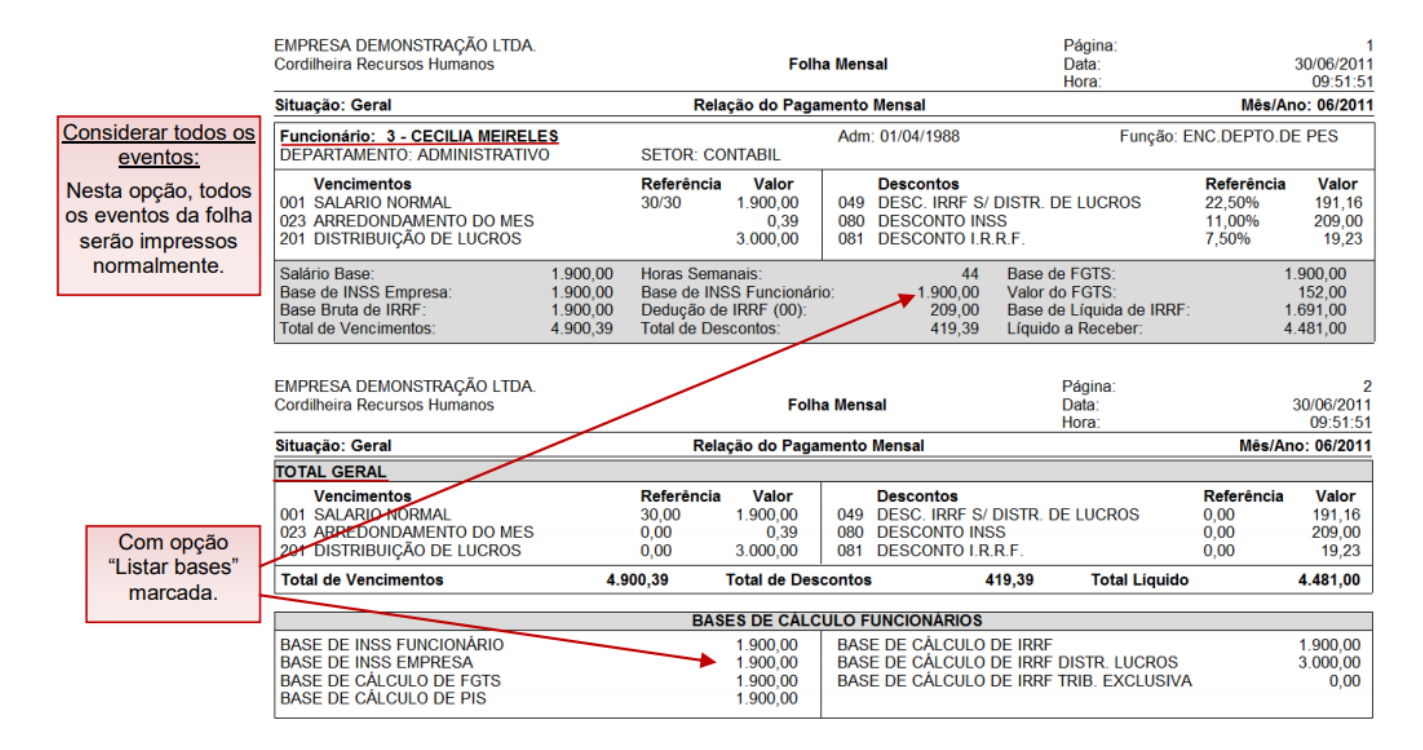

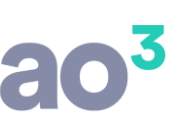

 <u>Considerar somente os eventos selecionados</u>: nesta opção, a folha será impressa somente com os eventos selecionados na rotina Utilitários\ Seleção de Eventos para Recibo à Parte. Com esta opção marcada, será possível emitir o relatório somente para funcionários ativos.

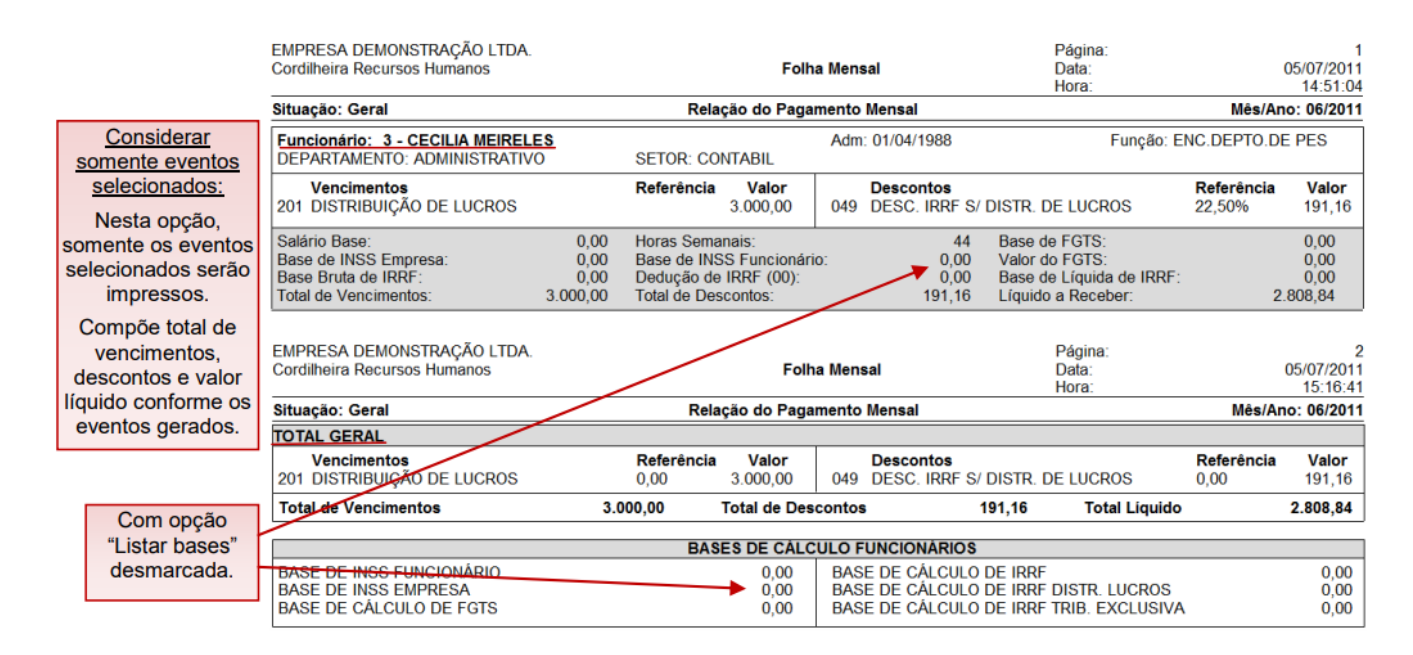

<u>Desconsiderar os eventos selecionados</u>: nesta opção, a folha será impressa sem os eventos selecionados na rotina Utilitários\ Seleção de Eventos para Recibo à Parte. Com esta opção marcada, será possível emitir o relatório somente para funcionários ativos.

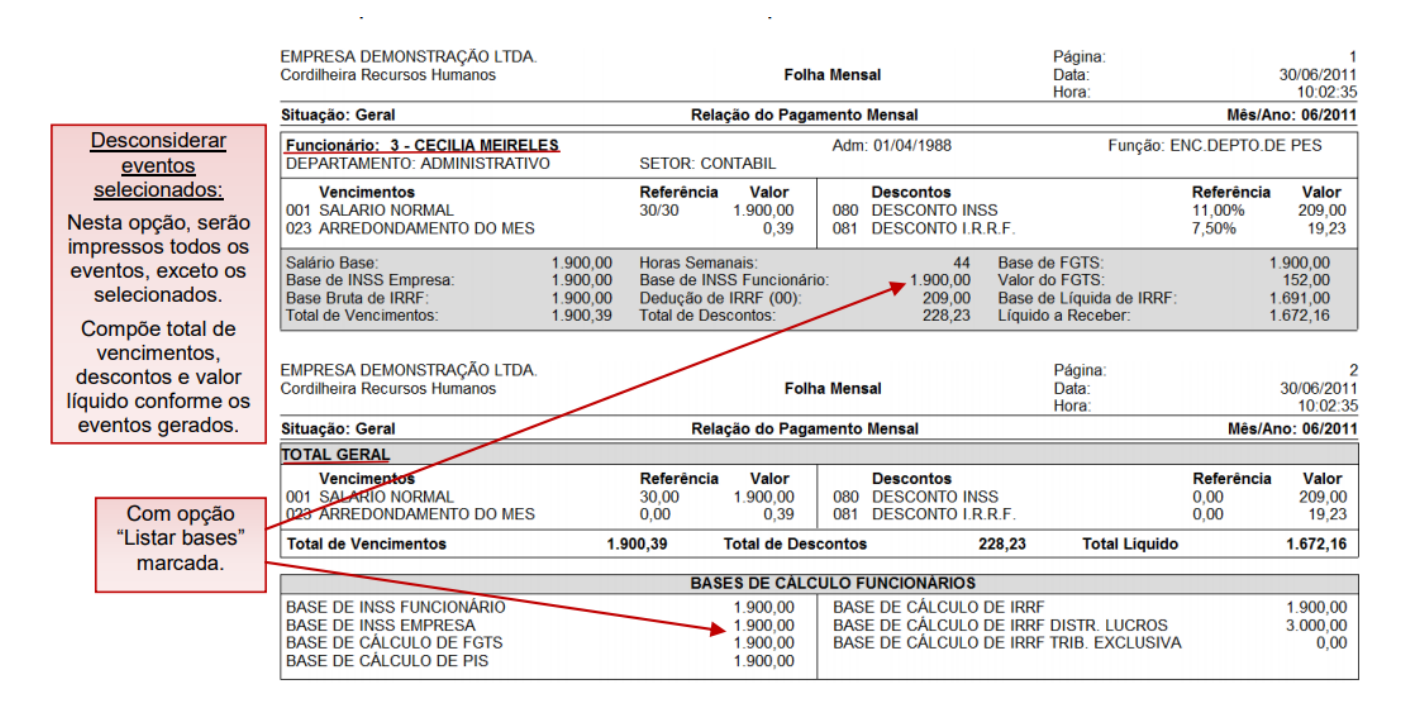

 <u>Listar bases de cálculo</u>: com esta opção marcada, são impressas as bases de cálculo (INSS, FGTS e IRRF). Se desmarcada, estas bases ficarão zeradas, tanto nas informações individuais dos funcionários quanto no resumo, ao final do relatório.

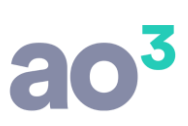

ATENÇÃO: as bases sempre serão impressas considerando o total da folha de pagamento, ou seja, não irá recompor as bases conforme os eventos selecionados para emissão.

## OBSERVAÇÕES:

1) Dependendo do conjunto de eventos selecionados, pode gerar o relatório com líquido negativo. Deve-se efetuar esta seleção de forma bem criteriosa para não ocorrer este problema.

# GERAÇÃO DE ARQUIVOS PARA CRÉDITO EM CONTA

Em Módulos\ Crédito em Conta, para todos os bancos disponíveis, utilizar o quadro "Opções para geração dos eventos", para gerar os arquivos de crédito em conta dos funcionários, separando o líquido por eventos selecionados.

Com as opções, podem ser gerados, por exemplo, dois arquivos de crédito em conta do mesmo processamento, com valores distintos e em datas distintas.

|                                                  | 🔘 HSBC - Crédito em Conta | <ul> <li>Opções disponíveis para todos os bancos.</li> </ul>                                        |            |
|--------------------------------------------------|---------------------------|----------------------------------------------------------------------------------------------------|------------|
|                                                  | Mês/Ano                   | 06/2011                                                                                             | <u>o</u> ĸ |
|                                                  | Processamento             | 2 Pagamento Mensal 🔹                                                                                | Cancelar   |
|                                                  | Código do Banco           | 2 HSBC                                                                                              |            |
|                                                  | Data do Crédito           | 30/06/2011                                                                                          | Imprimir   |
|                                                  | Arquivo                   | C: \hsbc.txt                                                                                        | Ajuda      |
| Quadro habilitado                                | Data de Pagamento         | a Considerar Rescisões Complementares                                                               | Sair       |
| somente para                                     | Estabelecimento           | • a •                                                                                               |            |
| houver eventos                                   | Funcionário               |                                                                                                    |            |
| cadastrados em                                   | Função                    |                                                                                                    |            |
| Utilitários\ Seleção de<br>Eventos para Recibo à | Centro de Custo           |                                                                                                    |            |
| Parte.                                           | DEPARTAMENTO              |                                                                                                    |            |
|                                                  | SETOR                     |                                                                                                    |            |
|                                                  | SEÇÃO                     |                                                                                                    |            |
|                                                  |                           | Opções para geração dos eventos                                                                     |            |
|                                                  | ]                         | <ul> <li>Considerar todos os eventos</li> <li>Considerar somente os eventos selecionados</li> </ul> |            |
|                                                  |                           | Desconsiderar os eventos selecionados                                                               |            |

## **Detalhes das Opções:**

- <u>Considerar todos os eventos</u>: nesta opção, será gerado o valor líquido do funcionário considerando todos os eventos da folha mensal, ou seja, será gerado um único arquivo no mês.
- <u>Considerar somente os eventos selecionados</u>: nesta opção, será gerado o valor líquido do funcionário considerando somente os eventos selecionados em Utilitários\ Seleção de Eventos para Recibo à Parte. Assim, precisará ser gerado mais um arquivo, com o líquido correspondente aos demais eventos.

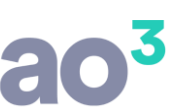

 <u>Desconsiderar os eventos selecionados</u>: nesta opção, será gerado o valor líquido do funcionário desconsiderando os eventos selecionados e considerando somente os demais eventos da folha mensal.

# OBSERVAÇÕES:

1) Na geração do arquivo com as opções "Considerar somente os eventos selecionados" e "Desconsiderar os eventos selecionados" serão considerados somente os funcionários ativos no mês, pois o funcionário demitido recebeu os eventos através do TRCT.

2) Dependendo do conjunto de eventos selecionados, pode gerar o líquido negativo. Deve-se efetuar esta seleção de forma bem criteriosa para não ocorrer este problema, pois se o líquido ficar negativo o sistema automaticamente zerará este valor e o funcionário não será gerado no arquivo.

3) O relatório impresso a partir do arquivo gerado mostrará os líquidos conforme a opção selecionada.

# **RELAÇÃO PARA CRÉDITO EM CONTA**

Em Relatórios\ Mensais\ Relação para Crédito em Conta, utilizar o quadro "Opções para geração dos eventos", para gerar o relatório de crédito em conta dos funcionários, separando o líquido por eventos selecionados.

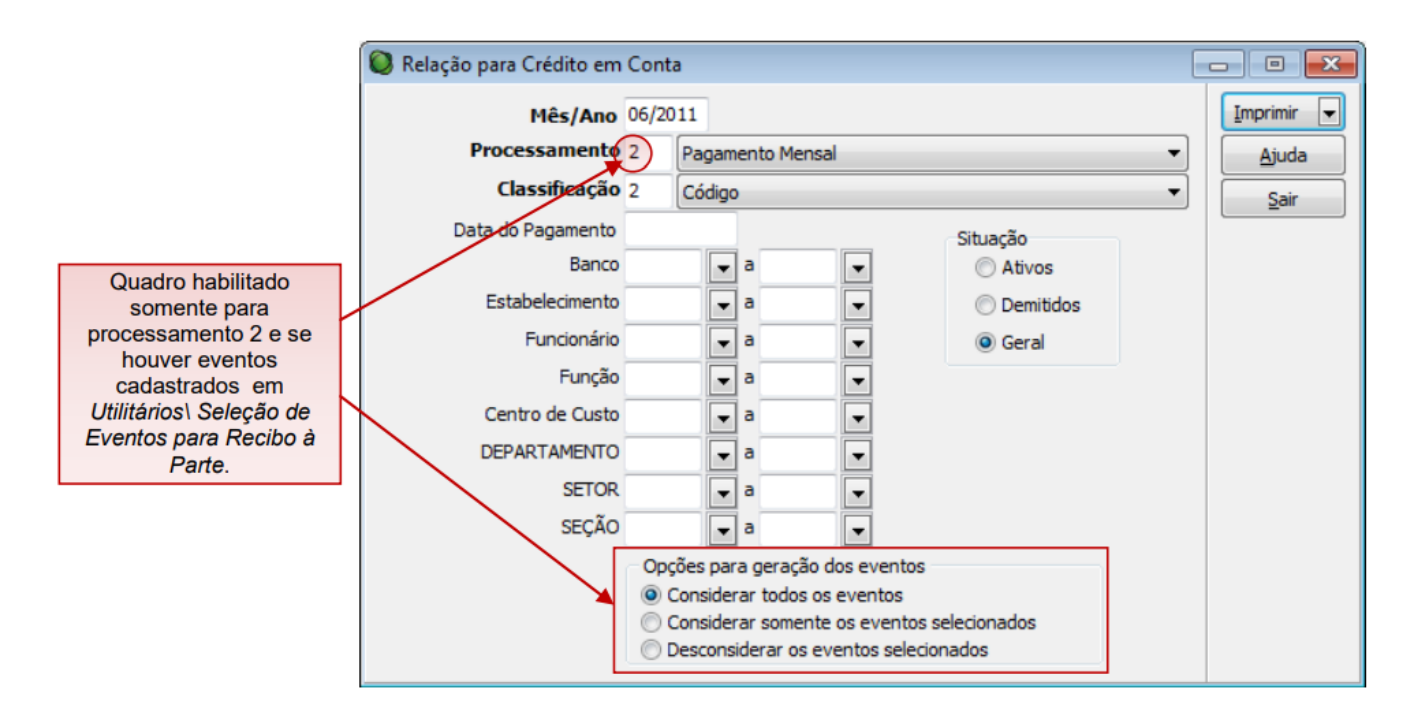

## **Detalhes das Opções:**

- <u>Considerar todos os eventos</u>: nesta opção, será gerado o valor líquido do funcionário considerando todos os eventos da folha mensal, ou seja, será gerado um único relatório no mês.
- <u>Considerar somente os eventos selecionados</u>: nesta opção, será gerado o valor líquido do funcionário considerando somente os eventos selecionados em Utilitários\ Seleção de Eventos

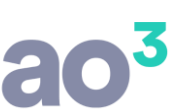

para Recibo à Parte. Assim, precisará ser gerado mais um relatório, com o líquido correspondente aos demais eventos. Com esta opção marcada, será possível emitir o relatório somente para funcionários ativos.

 <u>Desconsiderar os eventos selecionados</u>: nesta opção, será gerado o valor líquido do funcionário desconsiderando os eventos selecionados e considerando somente os demais eventos da folha mensal. Com esta opção marcada, será possível emitir o relatório somente para funcionários ativos.

## OBSERVAÇÕES:

1) Dependendo do conjunto de eventos selecionados, pode gerar o líquido negativo. Deve-se efetuar esta seleção de forma bem criteriosa para não ocorrer este problema.